Dear LLLC Families,

We are so excited to be able to offer online payment for LLLC tuition and payments. Here are the snap shots of each step to help make the process easy for you if you chose to pay online. If you would rather continue sending checks or exact cash, we are more than happy to continue accepting those methods as well. PLEASE NOTE: All online payments will accrue a processing fee (3% for credit/debit OR 1% for bank accounts).

*Step 1*: To begin the process of online giving/tuition payment online, you will visit the CUMC website to begin. Please visit: <u>http://clemsonumc.org/</u>

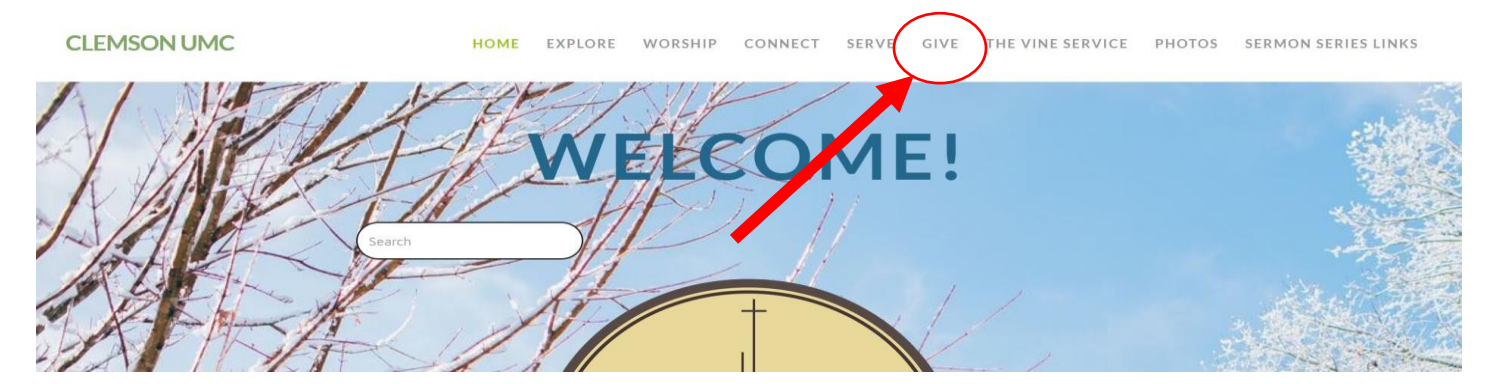

*Step 2*: Click "GIVE" on the top option bar (see below).

Step 3: Click the button that says "GIVE HERE USING VANCO" (see below).

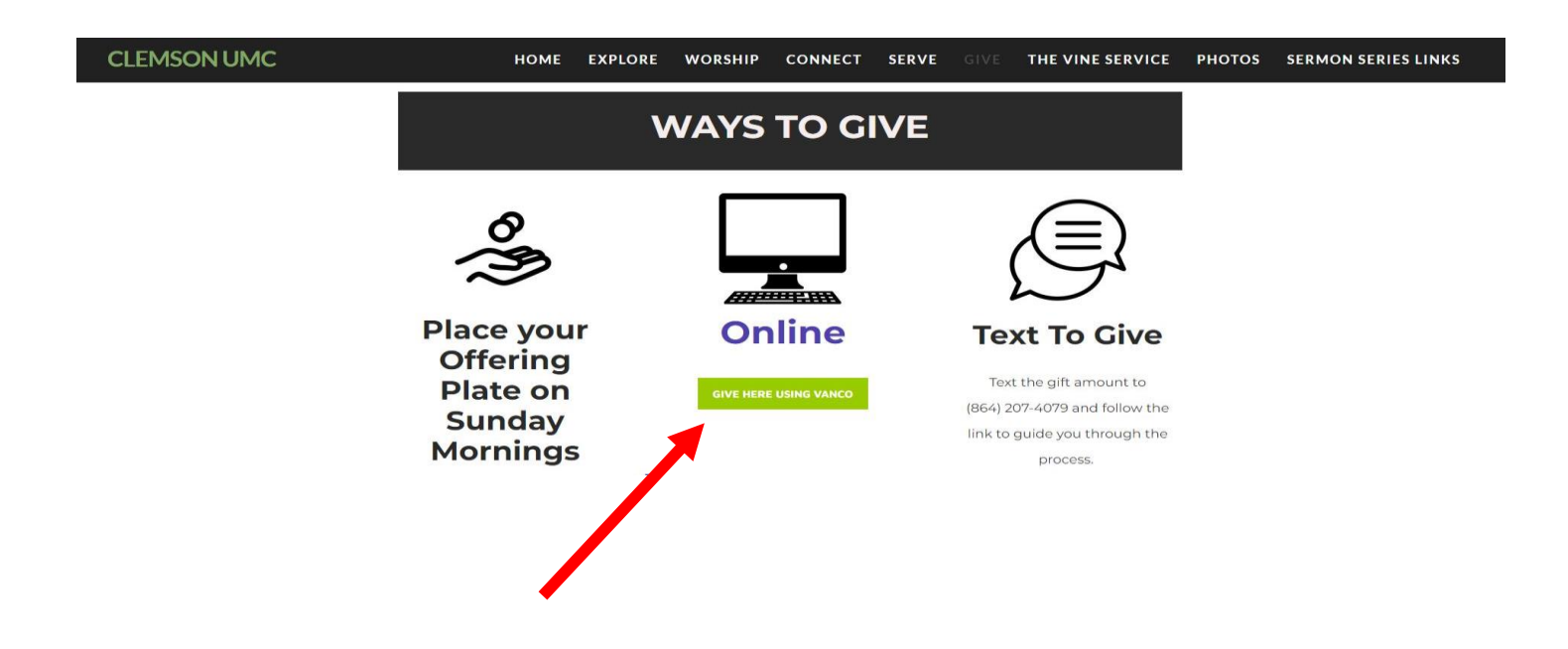

## Step 4: Click "MAKE A PAYMENT" in the LLLC logo box (shown below).

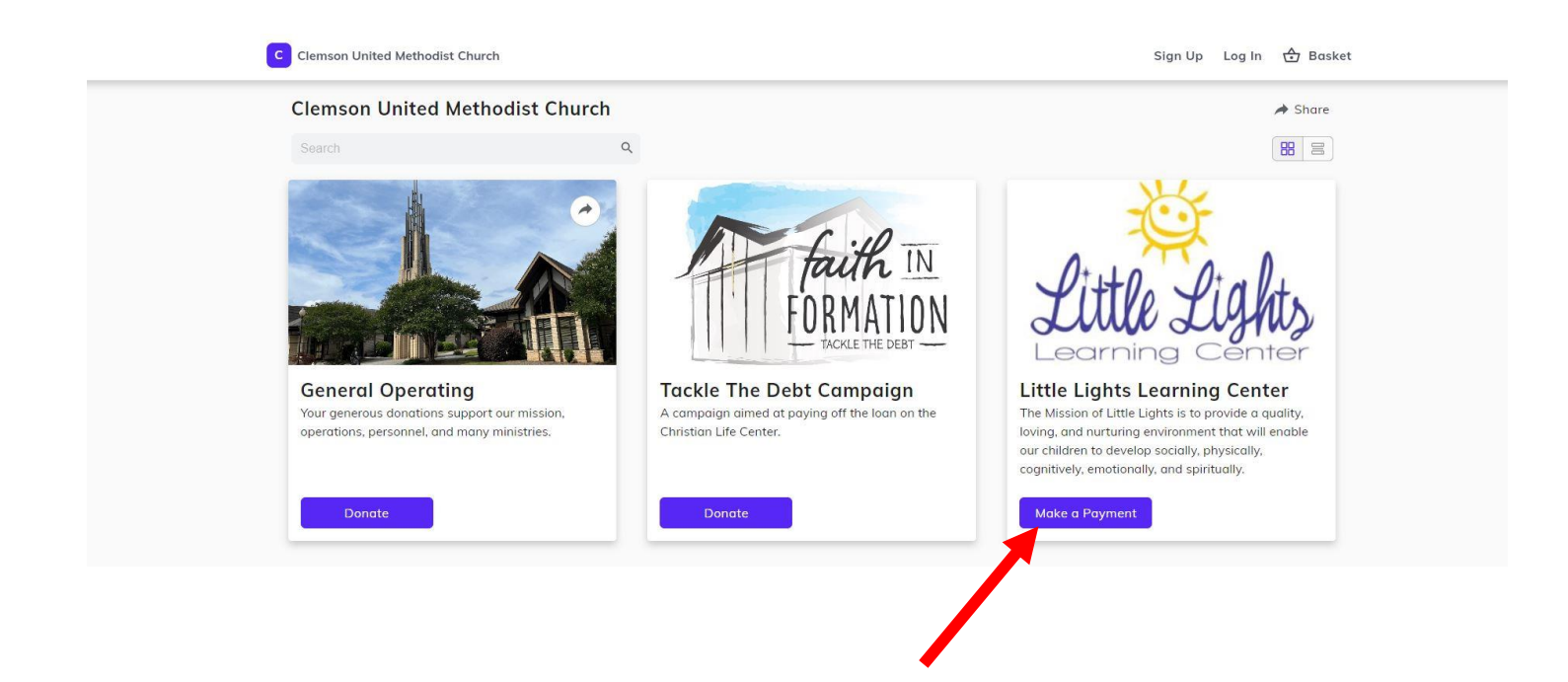

*Step 5:* First time users, please "SIGN UP" (see below) to create an account so you can manage your initial payment and all future payments. After signing up, you can click "LOG IN" (see below) for future payments and inquiries.

| C Clemson United Methodist Church                                                                                                    | Sign Up Log In 🛧 Basket                                                       |
|----------------------------------------------------------------------------------------------------|-------------------------------------------------------------------------------|
| -Cór                                                                                                    | Little Lights Learning Center                                                 |
| Pittle Piality                                                                                                    | One time     Recurring       Frequency     Once, now                          |
| Learning Center                                                                                                    | Please add child's full name (required)                                       |
| The Mission of Little Lights Learning Center is to provide a quality, loving, and nurturing<br>environment that will enable infants and young children to develop socially, physically,<br>cognitively, emotionally, and spiritually. | 0/50<br>Add to Basket                                                         |
| ✓ View other opportunities                                                                                                    | Share Little Lights Learning Center<br>Spread the word to friends and family. |
|                                                                                                    | A Share                                                                       |

**Step 6:** Select your tuition and/or fee amount, whether the payment is a one-time payment or a recurring payment, select your frequency of payment, add your child's FULL NAME and REASON FOR PAYMENT in the box, and then add to basket. (You can include more than one child's tuition in a single payment)

| C Clemson United Methodist Church                                                                                                    | Sign Up Log In 🕁 Basket                                                                                                    |  |
|----------------------------------------------------------------------------------------------------|----------------------------------------------------------------------------------------------------|--|
| Little Lights                                                                                                    | Little Lights Learning Center         Amount         One time       Recurring         Frequency         Once, now         Please add child's full name (required) |  |
| Learning Center<br>The Mission of Little Lights Learning Center is to provide a quality, loving, and nurturing<br>environment that will enable infants and young children to develop socially, physically,<br>cognitively, emotionally, and spiritually.<br>View other opportunities | 0/50<br>Add to Basket<br>Share Little Lights Learning Center<br>Spread the word to friends and family.                                                            |  |

**Step 7:** Select "CREDIT/DEBIT" or "BANK ACCOUNT" for your payment. A "CREDIT/DEBIT" payment will accrue a 3% fee. A "BANK ACCOUNT" payment will accrue a 1% fee. It will give you the option (recommended) to pay the processing fees up front so that LLLC does not have to apply the fee to the following months tuition for you.

| Payment Me           | ethod        | 🕁 Basket                           |            |
|----------------------|--------------|------------------------------------|------------|
| Credit or Debit Card | Bank Account |                                    | B          |
| VISA 🔹 🚈             |              | One-Time Total + 3%                | Remove     |
| card number          | ·            | Please add child's full            |            |
| Fun slate            | 7/2 and a    | nume                               |            |
| Exp. date            | Zir code     | I would like to cover the processi | ng fees so |
|                      |              | 100% of my dongtion will benefit   | the equee  |

Step 8: Review the fields and make sure to click "I ACCEPT" under the payment method before continuing.

| C Clemson United Methodist Church                                                                                                    | ☆ Home 온 Profile 🐣 Basket                                                                  |  |  |
|----------------------------------------------------------------------------------------------------|--------------------------------------------------------------------------------------------|--|--|
| Payment Method                                                                                                    | ப Basket                                                                                   |  |  |
| Credit or Debit Card Bank Account Payment method Checking account ending in I accept and acknowledge that this payment is subject to Marking Data actions and the subject to | Little Lights Learning Center Remove One-Time Total + 1% Please add child's full name      |  |  |
| NACHA Hules. Learn more                                                                                                    | I would like to cover the processing fees so<br>100% of my donation will benefit the cause |  |  |
|                                                                                                    |                                                                                            |  |  |

Step 9 (final step): "SUBMIT" payment (see below).

| C Clemson United Methodist Church |                                                                                      |                                   | ☆ Home ≗ Prof | ile 🔂 Basket |
|-----------------------------------|--------------------------------------------------------------------------------------|-----------------------------------|---------------|--------------|
|                                   | Little Lights Learning Center<br>One-Time Total + 1%<br>Please add child's full name | Remove<br>- Feb                   |               |              |
|                                   | Payment method                                                                       | 2024                              |               |              |
|                                   | Checking accour                                                                      |                                   |               |              |
|                                   | Payments are processed s<br>This site is protected by reCAPTCHA and the 0            | securely<br>Google Privacy Policy |               |              |
|                                   | and Terms of Service apply                                                           |                                   |               |              |

Please contact the Director if you have any questions. Thank you!